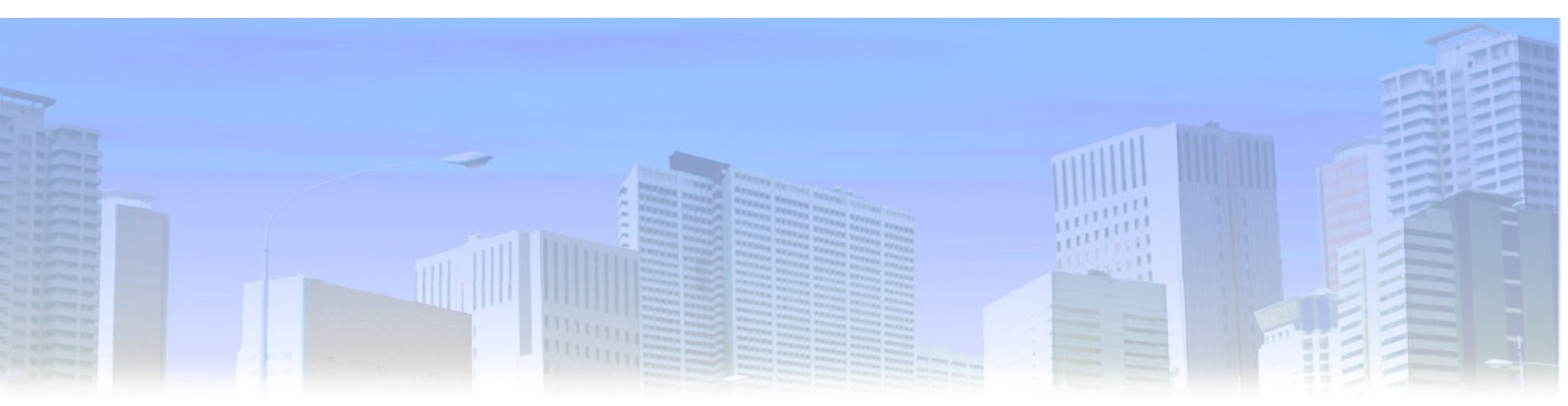

# 【再配布可】FX初心者でもサクサクできる

## クリック証券口座開設マニュアル

本レポートは、<u>(再配布可)</u>のレポートです。 内容を変えない限り自由にプログ等で配布していただいて問題ありません。

ぜひ本レポートをご活用ください。

著者:クロロ

【著作権について】

このレポートは著作権法で保護されている著作物です。

このレポートの著作権はクロロに属します。

著作権者の許可なく、このレポートの全部又は一部をいかなる手段においても複製、 転載、流用、転売等することを禁じます。

このレポートに書かれた情報は、作成時点での著者の見解等です。 著者は事前許可を得ずに誤りの訂正、情報の最新化、見解の変更等を行う権利を有し ます。

【その他】

このレポートの作成には万全を期しておりますが、万一誤り、不正確な情報等がありましても、著者・パートナー等の業務提携者は、一切の責任を負わないことをご了承願います。

このレポートを利用することにより生じたいかなる結果につきましても、著者・パートナー 等の業務提携者は、一切の責任を負わないことをご了承願います。

#### 【推奨環境】

このレポートに記載されている URL はクリックできます。 できない場合は最新の AdobeReader を下記のページより ダウンロードして〈ださい(無料)。 http://www.adobe.co.jp/products/acrobat/readstep2.html

### <クリック証券の口座開設>

### クリック証券の口座開設は下記URLをクリックします。

http://fxstory.net/web/click-sec.html

上記リンク(<u>http://fxstory.net/web/click-sec.html</u>)をクリックし、「**口座開設はこちらから**」を クリックします。

| クリック証券                     | 次の世界へ CLICK Securities, Inc. |
|----------------------------|------------------------------|
| 取引手数料 〇円                   | 笑了时代 💦                       |
| 原則 固定 スプレッド                |                              |
| ペイプレッドは相場急変時等に拡ける場合がございます。 |                              |
| キャンペーン情報                   | また1万円 キャッシュバック<br>キャンペーン     |
| 無料 ネットで完結 口座開設 はこれ         | 5らから >>> 最短5分でお申込み完了         |

必要事項を記入するページが表示されるので、必要事項を記入して下さい。

下記画像の赤枠の箇所(数か所)にはクリックしてチェックマークを入れてください。

| クリック証券                                                                                                    | STEP    |            |
|----------------------------------------------------------------------------------------------------|---------|------------|
| <b>お申込の前に</b><br>本人確認書類の送付方法については、 <u>本人確認書類について</u> をご確認ください<br>法人のお客様は、 <u>法人口座のご案内</u> をご覧ください。                                                                                   | 0       |            |
| FX専用取引口座開設申込                                                                                                    |         |            |
| 規程規約類への同意・承諾                                                                                                    |         |            |
| FX専用取引口座の開設は、電子手続きによりお申込いただきます。はじめに当<br>等をご確認いただき、ご同意、ご承諾いただきますようお願いいたします。<br>1 オンライントレード取扱規程<br>1 契約締結時交付書面等の電磁的方法による交付等に係る取扱規程<br>1 外国為替証拠金取引説明書<br>1 外国為替証拠金取引約款<br>1 外国為替証拠金取引規程 | 社の定める規程 | ☑ 同意・承諾します |

チェックを入れたら下までスクロールして名前などの必要事項を全て記入してください。

すると最下部に「同意しますか?」という質問が複数あるので「はい」をクリックしてください。

外国為替証拠金取引はハイリスク・ハイリターンの金融商品です。口座開設にあたってお客様の適合性を審査させてい ただきます。審査結果によっては口座開設のご希望に沿えない場合もございますのでご了承ください。審査にあたり、下 記の質問にご回答をお願いいたします。

FX取引口座開設審査 1.FX取引は、対象とする通貨価格の変動や、スワップポイントにより差損を生じ、投資元本を割り 込むことがあるだけでなく、投資元本以上の損失を被ることがあることをご理解いただきました はい いいえ か? 2.当社のFX取引は市場取引ではなく店頭取引であるため、他社や取引所の為替レートと当社の lt U いいえ レートが異なることをご理解いただきましたか? 3.FX取引は、レバレッジを効かせた取引であるため、資金の何倍もの金額のお取引ができること により、大きな収益が期待できる半面、大きな損失が生じうることについてもご理解いただきまし はい いいえ たか? 4.当社のFX取引では、お客さまの損失拡大を防ぐために、FX取引口座内の時価評価総額が当 社が定める一定の基準を割り込んだ場合ロスカット注文が発動され、自動的にポジションが決済 はい いいえ されうることをご理解いただきましたか? 5.システム障害時など、新規注文、決済注文ともにできない場合がありうることをご理解いただき はい いいえ ましたか? 6.外国為替証拠金取引業を行う会社の従業員ではないことを確認し、FX取引口座を申し込みま はい いいえ すか?

記入漏れがなければ以下のように「次の画面へ」というボタンが表示されるので そこをクリックします。

| 5.システム障害時など、新規注文、決済注文ともにできない場合がありうることをご理解いただきましたか?  | はいいえ |
|-----------------------------------------------------|------|
| 6.外国為替証拠金取引業を行う会社の従業員ではないことを確認し、FX取引口座を申し込みま<br>すか? | はいいえ |
| 次の画面へ・                                              |      |

そうすると確認画面が表示されるので、最下部の「この内容で申し込む」をクリックします。 ページの先頭へ

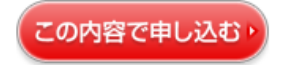

そうすると以下のような完了という表示と

| クリック証券                 | STEP                 |
|------------------------|----------------------|
| 完了                     |                      |
| 印刷・保存画面                |                      |
| ロ座開設申込を受<br>お申込み誠にありが。 | け付けました。<br>とうございました。 |
| お問合せ番号:                | 0619                 |
| 5分以内に申込受付通知メールが自動      | 送信されますのでご確認ください。     |
| 引き続き、アンケートへのご抜         | 名力をお願いいたします。         |
| アンケート                  | 画面へ                  |
|                        |                      |

登録時に入力したアドレスにメールが届いているはずなので確認してください。

本人確認書類を送付しない限り取引できませんので早めに送ってください。

<u>私は携帯のメールで送るのが一番早いと思い、携帯メールで免許証の画像を添付して</u> いつも送っています。

<u>早速、本人確認証を携帯カメラで撮ってメールで送ってください</u>

本人確認証の提出までが終了しましたら、アカウントが発行されるまでお待ちください。 具体的には、数日ほど経つとクリック証券からログインに必要な「ID」と「パスワード」が 郵送で送られてきますので、その用紙を確認してログインしてください。

ログインの方法は、まず <u>https://sec-sso.click-sec.com/loginweb/</u> にアクセスしてください。 下記の画像を参考に、クリック証券から送られた「ID」と「パスワード」を入力し、 「ログイン」をクリックします。

| <b>ひ クリック証券</b> ホーム 株式 先                                                                                                    | 物·OP FX eワラント 保険 マイページ |
|----------------------------------------------------------------------------------------------------|------------------------|
|                                                                                                    |                        |
| 会員ページへログイン                                                                                                    |                        |
| ユーザーID<br>または<br>ログイン名<br>パスワード<br>ゴ セキュリティキーボードを使う<br>▲ ログイン ▶                                                                       |                        |
| お客様との通信はSSL暗号化通信で保護されております。                                                                                                    |                        |
| 安全のためパスワードを連続で数回間違えて送信されますとロッ<br>クがかかりログインできなくなります。<br>ロックの解除につきましては、コールセンターまでお問い合わせく<br>ださい。<br>会員ページのご利用環境については、 <u>こちら</u> をご覧下さい。 | 無料口座開設はこちら 🕞           |

そうすると無事にログインできます。

実際に取引をしたい場合にはページ上部の「FX」をクリックしてください。

| 🕝 クリック証券 |           | <b>—</b> —— |      |        |     | 2009/12/12(土) 00:33:09 ログアウビ |      |     |  |
|----------|-----------|-------------|------|--------|-----|------------------------------|------|-----|--|
|          |           | ホーム         | 株式   | 先物・OP  | FΧ  | eワラント                        | 保険   | 71~ |  |
| トップペー    | -ジ 入出金・振替 | 精算表         | 電子書類 | 預閲覧 ツー | ル:登 | 録情報·申請                       | お問い合 | bt  |  |

そうすることで取引可能な画面に移ります。 以上で、クリック証券での口座開設を終了します。

お疲れ様でした!